# **SIEMENS**

Application Description • 02/2014

# PI Controller for Simple Applications – Optimum Motor Speed Control

Simulated Application with S7-1200 for LOGO! and SINAMICS V20 Set 23

http://support.automation.siemens.com/WW/view/en/23753479

# Warranty and Liability

Note

The Application Examples are not binding and do not claim to be complete regarding the circuits shown, equipping and any eventuality. The Application Examples do not represent customer-specific solutions. They are only intended to provide support for typical applications. You are responsible for ensuring that the described products are used correctly. These application examples do not relieve you of the responsibility to use safe practices in application, installation, operation and maintenance. When using these Application Examples, you recognize that we cannot be made liable for any damage/claims beyond the liability clause described. We reserve the right to make changes to these Application Examples at any time without prior notice.

If there are any deviations between the recommendations provided in these application examples and other Siemens publications – e.g. Catalogs – the contents of the other documents have priority.

We do not accept any liability for the information contained in this document.

Any claims against us – based on whatever legal reason – resulting from the use of the examples, information, programs, engineering and performance data etc., described in this Application Example shall be excluded. Such an exclusion shall not apply in the case of mandatory liability, e.g. under the German Product Liability Act ("Produkthaftungsgesetz"), in case of intent, gross negligence, or injury of life, body or health, guarantee for the quality of a product, fraudulent concealment of a deficiency or breach of a condition which goes to the root of the contract ("wesentliche Vertragspflichten"). The damages for a breach of a substantial contractual obligation are, however, limited to the foreseeable damage, typical for the type of contract, except in the event of intent or gross negligence or injury to life, body or health. The above provisions do not imply a change of the burden of proof to your detriment.

Any form of duplication or distribution of these Application Examples or excerpts hereof is prohibited without the expressed consent of Siemens Industry Sector.

Security information Siemens provides products and solutions with industrial security functions that support the secure operation of plants, solutions, machines, equipment and/or networks. They are important components in a holistic industrial security concept. With this in mind, Siemens' products and solutions undergo continuous development. Siemens recommends strongly that you regularly check for product updates.

For the secure operation of Siemens products and solutions, it is necessary to take suitable preventive action (e.g. cell protection concept) and integrate each component into a holistic, state-of-the-art industrial security concept. Third-party products that may be in use should also be considered. For more information about industrial security, visit <u>http://www.siemens.com/industrialsecurity</u>.

To stay informed about product updates as they occur, sign up for a productspecific newsletter. For more information, visit <u>http://support.automation.siemens.com</u>.

# **Table of Contents**

| Warı | anty and   | Liability                                                      | 2          |  |
|------|------------|----------------------------------------------------------------|------------|--|
| 1    | Task       |                                                                | 4          |  |
|      | 1.1        | Overview                                                       | 4          |  |
|      | 1.2        | Requirements for the automation task                           | 4          |  |
| 2    | Solution   |                                                                |            |  |
|      | 2.1        | Overview                                                       |            |  |
|      |            | Automation solution – Set 23                                   | 5          |  |
|      | 2.2        | Description of the core functionality                          | 6          |  |
|      | 2.3        | Hardware and software components                               | 7          |  |
|      | 2.3.1      | Validity                                                       | 7          |  |
|      | 2.3.2      | Components used                                                | 7          |  |
|      | 2.4        | Sample files and projects                                      | 8          |  |
| 3    | Operation  | on                                                             | 9          |  |
|      | 3.1        | General overview                                               | 9          |  |
|      | 3.2        | Capturing pressure as measured variable and providing it as an |            |  |
|      |            | analog value                                                   | 9          |  |
|      | 3.3        | Constantly controlling and adapting the pressure in the system | . 10       |  |
|      | 3.4<br>3.5 | Addressing the motor via an analog interface of the LOGO!      | . 11       |  |
|      | 5.5        |                                                                | . 12       |  |
| 4    | Installat  | tion                                                           | . 13       |  |
|      | 4.1        | Set-up plan                                                    | . 13       |  |
|      | 4.2        | Software installation (download)                               | . 15       |  |
|      |            | Download file                                                  | . 15       |  |
|      |            | Installation of the LOGO!Soft Comfort Program                  | . 15       |  |
| 5    | Configu    | iration and Settings                                           | . 17       |  |
|      | 5.1        | Scaling analog values into physical values in the LOGO!        | . 17       |  |
|      | 5.2        | Using 16 characters per line in the LOGO! Display              | . 18       |  |
|      | 5.3        | Configuring the SIRIUS monitoring relay                        | . 18       |  |
|      | 5.4        | Configuring the SINAMICS V20                                   | . 19       |  |
|      |            | Parameters                                                     | . 19<br>10 |  |
| ~    | 0          |                                                                | . 10       |  |
| 6    | Operati    | ng the Application                                             | . 21       |  |
|      | 6.1        | Overview of the scenarios and simulations                      | . 21       |  |
|      | 6.2        | Scenario 1: Testing the wire electrode for level monitoring    | . 22       |  |
|      | 6.3        | Scenario 2: Changing the language and switching the backlight  | 22         |  |
|      | 64         | Scenario 3: Display values by means of LOGOLTD                 | . 23       |  |
|      | 6.5        | Scenario 4: Change setpoint value by means of LOGO! TD         | . 20       |  |
|      | 010        | operator panel                                                 | . 25       |  |
|      | 6.6        | Scenario 5: Display values by means of LOGO! Display           | . 25       |  |
|      | 6.7        | Scenario 6: Observe the course of the controlling by means of  |            |  |
|      |            | LOGO!SoftComfort                                               | . 26       |  |
|      | 6.8        | Scenario /: Change control parameters                          | . 27       |  |
| 7    | Referen    | ces                                                            | . 28       |  |
| 8    | History.   |                                                                | . 28       |  |

# 1 Task

#### 1.1 Overview

#### Introduction

The features in the application will be explained with the example of an automation task so that they can be understood more easily.

In an injection molding plant, the molded parts are cooled down to a certain final temperature by a water cooling system. Several water consumers are connected for cooling down up to three parts simultaneously.

To optimize the cooling performance and to reduce failures, it is to be ensured that - independent from the number of active consumers, a constant pressure is always provided for the central feed. The adaptation of the pump flow rate, and therefore of the pressure, must be stepless.

It is to be ensured that the pump is only operated when sufficient cooling water is supplied.

The current pressure (actual value) and the operating hours of the pump are to be displayed. It must be possible to edit the pressure needed by the consumers (setpoint value).

#### Overview of the automation task

The figure below provides an overview of the automation task.

Figure 1-1

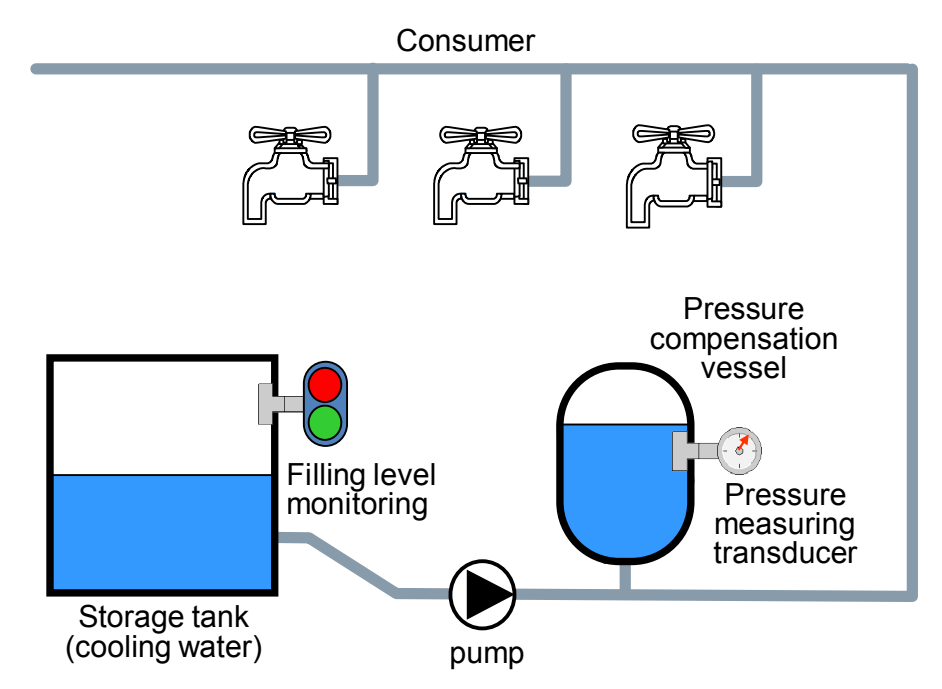

#### **1.2** Requirements for the automation task

With the following description and the set-up shown, a system as described above can be operated for real.

# 2 Solution

#### 2.1 Overview

#### Schematic layout

The following figure gives a schematic overview of the most important components of the solution:

Figure 2-1

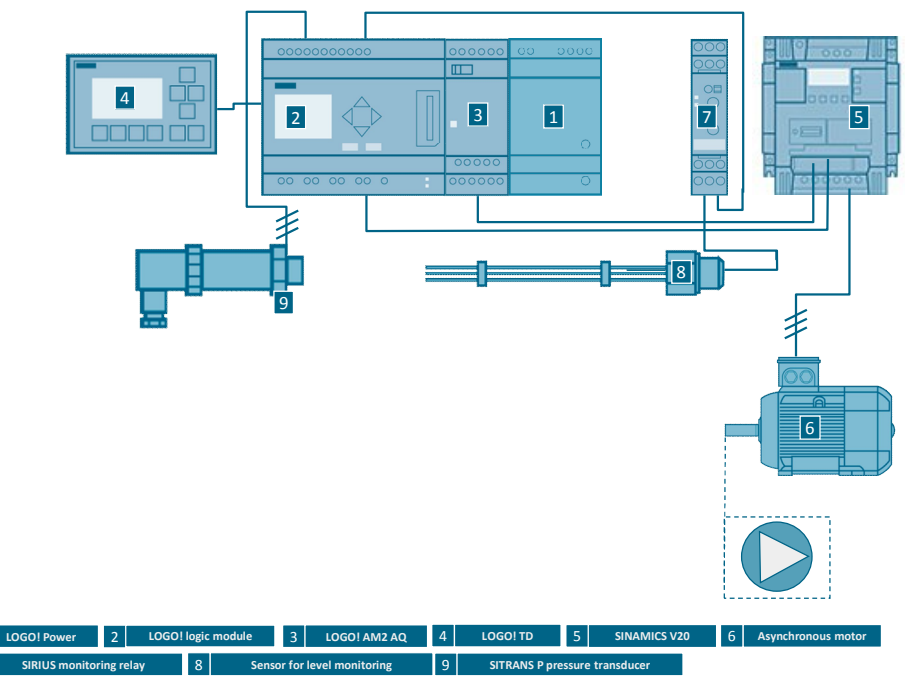

#### Automation solution – Set 23

The automation solution uses a LOGO! logic module with a connected SITRANS P pressure measuring transducer for capturing the current pressure in the cooling water cycle.

A PI controller in the LOGO! logic module adjusts the pressure by varying the motor speed depending on the pressure that is being measured. The pressure of the cooling water system is thus kept constant, independent from the number of consumers. The cooling performance is optimized and failures caused by a shortfall of pressure are prevented.

The motor is connected to a SINAMICS V20 frequency converter, which receives the setpoint motor speed as a frequency setpoint via the analog output of the LOGO! expansion module AM2 AQ. The speed of the asynchronous motor is adjusted steplessly via the SINAMICS V20.

A SIRIUS wire electrode for level-monitoring is connected to a SIRIUS monitoring relay. This is to ensure and monitor that the pump is supplied with fluid during operation. The monitoring status of the SIRIUS monitoring module is transmitted to a digital input of the LOGO! logic module.

The current pressure at the cooling water system, the setpoint pressure and the operating hours of the pump can be directly displayed in an external LOGO! TD. The setpoint value of the cooling water system can also be edited. On an integrated display of the LOGO! logic module, the setpoint pressure, the current pressure and the speed of the pump are displayed as bars.

#### Advantages

The solution presented here offers you the following advantages:

- Cost-effective and stepless speed control
- Simple combination of drive tasks with sensor and control functions by combining a SINAMICS V20 with a LOGO!
- Protection and supervision function of the motor via SINAMICS V20
- Excellent energy efficiency by a motor output adapted to the consumption
- Direct display of messages and device states on the integrated display of the LOGO!
- Simple modification of parameters of the control functions of the LOGO! via the integrated operating function of the LOGO!
- Time-saving by implementing your individual application by means of an executable, tested example project
- Planning security by adapted products adapted to the example application
- Avoid errors thanks to step-by-step instructions

#### **Fields of application**

This application is especially suitable for a cost-effective and comfortable speed control of motors. The motor speed is changed steplessly to react to disturbances in the system.

This application is suited especially for the following industries and scenarios:

- Water supply/sewage systems
- Oil and gas industry
- Filling plants
- Building management: pump control
- Machine management: extraction plants, mixing plants

#### Assumed knowledge

Basic knowledge about LOGO! and SINAMICS V20 is assumed.

#### 2.2 Description of the core functionality

- Capturing pressure as a measured variable and providing it as an analog value
- Constantly controlling and adapting the pressure in the system
- Addressing the motor via an analog interface of the LOGO!
- Monitor storage tanks and react to a dry run

# 2.3 Hardware and software components

#### 2.3.1 Validity

This application is valid for:

- LOGO! 0BA7
- SINAMICS V20

#### 2.3.2 Components used

**Note** The cooling water system is designed for a 0.12 kW motor with a SINAMICS V20 frequency converter.

#### Hardware components

| Table 2-1 |                                            |     |                    |             |
|-----------|--------------------------------------------|-----|--------------------|-------------|
| No.       | Component                                  | No. | Article number     | Note        |
| 1         | LOGO! Power 24V/1.3A                       | 1   | 6EP1332-1SH52      |             |
| 2         | LOGO! 12/24RCE                             | 1   | 6ED1052-1MD00-0BA7 | DC          |
| 3         | Logo! AM2 AQ                               | 1   | 6ED1055-1MM00-0BA0 | 0-10V       |
| 4         | LOGO! TD                                   | 1   | 6ED1055-4MH00-0BA0 | incl. cable |
| 5         | SITRANS P Pressure<br>measuring transducer | 1   | 7MF1567-3BD10-1AA1 | 0 to 2.5bar |
| 6         | Analog monitoring relay                    | 1   | 3UG3501-1AL20      |             |
| 7         | Wire electrode for level monitoring        | 1   | 3UG3207-3A         | three-pole  |
| 8         | SINAMICS V20 frequency<br>converter        | 1   | 6SL3210-5BE13-7CV0 |             |
| 9         | Motor                                      | 1   | 1LA7060-4AB10      |             |

#### Accessories

#### Table 2-2

| No. | Component                    | No. | Article number    | Note                        |
|-----|------------------------------|-----|-------------------|-----------------------------|
| 1   | Miniature circuit breaker    | 1   | 5SX2116-6         | 1 pole B, 16A               |
| 2   | NH fuse cartridge            | 3   | 3NA3810 + 3NH3030 | 25A + base                  |
| 3   | Passage terminal, beige      | *   | 8WA1011-1DF11     | Ø 2.5 mm², up to 24A, >800V |
| 4   | PE passage terminal          | *   | 8WA1011-1PF00     | Ø 2.5 mm²                   |
| 5   | Jumper                       | *   | 8WA1822-7VF01     |                             |
| 6   | Standard mounting rail 35 mm | 1   | 6ES5 710-8MA11    | 483 mm                      |
| 7   | Ethernet patch cable         | 1   | 6XV1850-2H        | LOGO! ↔ PC                  |

\* as needed

#### Configuration software/tools

Table 2-3

| Component            | No. | Article number     | Note |
|----------------------|-----|--------------------|------|
| LOGO!Soft Comfort V7 | 1   | 6ED1058-0BA02-0YA1 |      |

# 2.4 Sample files and projects

The following list includes all files and projects that are used in this example.

Table 2-4

| Component                                                        | Note                                                     |
|------------------------------------------------------------------|----------------------------------------------------------|
| LOGO!Soft Comfort V7 – Program<br>23753479_Set23_RegReal_V23.lsc | The zip-file contains:<br>23753479_Set23_RegReal_V23.zip |
| 23753479_Set23_RegReal_V23_en.pdf                                | This document.                                           |
| 23753479_Set23_Flyer_en.pdf                                      | Set 23 Flyer                                             |

# 3 Operation

## 3.1 General overview

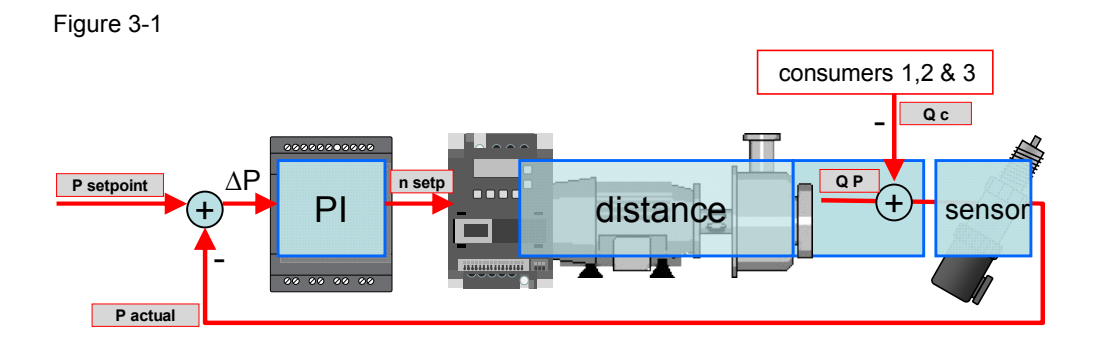

# 3.2 Capturing pressure as a measured variable and providing it as an analog value

Table 3-1

| No. | Function                                                                                                    | Comments                                                                                                    |
|-----|----------------------------------------------------------------------------------------------------|----------------------------------------------------------------------------------------------------|
| 1.  | The measured variable in the cooling water cycle transducer is used for measuring this variable.                                                                                                    | e is the pressure. A pressure measuring                                                                                        |
| 2.  | The SITRANS P pressure measuring<br>transducer serves for converting a physical<br>power into an electric signal.<br>In a stainless steel casing, an expansion<br>measuring strip (DMS) is fixed on a ceramic<br>diaphragm.                                                                                                    | tainless steel casing                                                                                                    |
| 3.  | When the operating pressure p is present at<br>the ceramic diaphragm, the DMS is expanded<br>or shrunk.<br>Due to the resulting increased or decreased<br>resistance, there is a drop in voltage, which is<br>fed into the amplifier and converted into an<br>output voltage of DC 0 to 10V.<br>(Output voltage is linear-proportional to the<br>input pressure) | p<br>p<br>p<br>u<br>u<br>const.<br>u<br>const.<br>u<br>const.<br>u<br>u<br>u<br>u<br>u<br>u<br>u<br>u<br>u<br>u<br>u<br>u<br>u |

| No. | Function                                                                                                    | Comments                                                                                                    |
|-----|----------------------------------------------------------------------------------------------------|----------------------------------------------------------------------------------------------------|
| 4.  | Via the integrated analog input at the LOGO!<br>logic module, the measuring voltage (0 to 10V)<br>of the pressure measuring transducer is<br>continuously read off.<br>The current pressure can be calculated by<br>means of the scaling of the pressure<br>measuring range 0 to 25bar and the voltage<br>range 0 to 10V. (The conversion p→V only<br>serves for explanation purposes. In the LOGO!<br>logic module, the measuring signal is used<br>in V) | $\begin{array}{c} \text{measuring} \\ \text{signal} \\ \text{o.68V} \\ \text{= 0.17bar} \\ \text{o.68V} \\ \text{= 0.17bar} \\ \text{o.68V} \\ \text{o.68V} \\ $ |

# 3.3 Constantly controlling and adapting the pressure in the system

Table 3-2

| No. | Function                                                                                                    | Comments                                       |
|-----|----------------------------------------------------------------------------------------------------|------------------------------------------------|
| 1.  | In order to provide the consumers in the cooling under varying loads, a PI controller is used.                                                                                                    | water system with a consistent pressure even   |
| 2.  | The measured actual pressure ( $\mathbf{P}_{actual}$ ) is<br>compared to the set pressure ( $\mathbf{P}_{setpoint}$ )<br>saved in the LOGO! logic module. The PI<br>controller balances the difference $\Delta \mathbf{P}$ by<br>modifying the calculated setpoint speed.                                                                                                    | P setpoint<br>0.29bar<br>+<br>P act<br>0.17bar |
| 3.  | <ul> <li>The difference △P is balanced out by increasing or decreasing the motor speed n setpoint and therefore the flow rate Q<sub>P</sub>.</li> <li>If the motor speed n setpoint is increased, more cooling water Q<sub>P</sub> is pumped through, and the pressure P in the system increases.</li> <li>If the motor speed n setpoint is decreased, less cooling water Q<sub>P</sub> is pumped through, and the pressure P in the system increases.</li> </ul> | n setpoint<br>1054RPM<br>distance              |

Set23\_RegReal Entry ID: 23753479, V2.3.R, 02/2014

| No. | Function                                                                                                    | Comments                 |
|-----|----------------------------------------------------------------------------------------------------|--------------------------|
| 4.  | <ul> <li>The difference △P is caused by the variable load (consumer flow Q<sub>C</sub>) of the consumers 1, 2 and 3.</li> <li>When consumers are connected, the consumer flow Q<sub>C</sub> is increased, and the pressure P<sub>actual</sub> in the system decreases.</li> <li>When consumers are disconnected, the consumer flow Q<sub>C</sub> is decreased, and the pressure P<sub>actual</sub> in the system decreases.</li> </ul> | consumers 2 and 3 active |

# 3.4 Addressing the motor via an analog interface of the LOGO!

Table 3-3

| No. | Function                                                                                                    | Comments                                                                                                    |
|-----|----------------------------------------------------------------------------------------------------|----------------------------------------------------------------------------------------------------|
| 1.  | The setting value (0 to 10V) for the motor<br>speed <b>n</b> setpoint is continuously transmitted<br>by the LOGO! expansion module AM2 AQ to<br>SINAMICS V20 and scaled into a frequency<br>setpoint (0 to 50Hz) there.<br>The lower and upper limit of the frequency<br>setpoint depends on the minimum and<br>maximum motor speed which has been<br>configured in SINAMICS V20 (P1080=min and<br>P1082=max). | $ \begin{array}{c}                                     $                                                                                                    |
| 2.  | The motor connected to SINAMICS V20<br>accelerates or decelerates the frequency<br>setpoint ( <b>n</b> setpoint → <b>n</b> actual) supplied by<br>the frequency converter.<br>The duration of the acceleration and<br>deceleration phases depend on the ramp-up<br>time and ramp-down time (P1122=ramp-up<br>time and P1121=ramp-down time) configured<br>in SINAMICS V20.                                     | Hz<br>50<br>25<br>33.35<br>25<br>$\Delta n \text{ in } t = \frac{(n_{set} - n_{act})}{P1082} * P1121$<br>$n_{setpoint}$<br>$n_{actual}$<br>Example for P1082 = 50Hz and P1122 =10s<br>(33.35Hz - 13.00Hz)<br>50Hz<br>* 10s + 4.07s |

## 3.5 Monitor storage tanks and react to dry run

| Table 3-4 |  |
|-----------|--|
|-----------|--|

| No. | Function                                                                                                    | Comments                                                                                                    |
|-----|----------------------------------------------------------------------------------------------------|----------------------------------------------------------------------------------------------------|
| 1.  | To avoid the pump running dry in this cooling wa<br>for monitoring the water level in the storage tank                                                                                                    | ter system, a three-pole wire electrode is used                                                                                                    |
| 2.  | For an electrode, the reference point (M), the<br>minimum fill level (Min) and the maximum fill<br>level (Max) are set,                                                                                                    | Max                                                                                                    |
| 3.  | The three-pole wire electrode is connected to the SIRIUS monitoring relay.                                                                                                    |                                                                                                    |
| 4.  | The functional principle of the SIRIUS<br>monitoring relay is based on the measurement<br>of the electric resistance of the fluid between<br>two diving probes (Min, Max) and a reference<br>terminal (M). If the measured value is lower<br>than the sensitivity (R sens) set in the SIRIUS<br>monitoring relay at the front, the relay will<br>change its switching position.<br>The monitoring relay is sued in the operating<br>mode "dry run protection" (setting "OV"). It<br>changes its switching position (time diagram<br>out: OVER), as soon as the fluid level <b>Max</b> is<br>reached. It switches back to its original<br>position, as soon as the <b>Min</b> probe does not<br>touch the fluid any longer. | The monitoring relay has two operation<br>modes, which can be selected by means of a<br>switches in the device:<br>• dry run protection, switch position OVER<br>• overflow protection, switch position<br>UNDER |
| 5.  | The SIRIUS monitoring relay is wired to a digital input of the LOGO! logic module. If a dry run is detected, the release for the V20 frequency converter is stopped.                                                                                                    | dry run                                                                                                    |

# **Note** At the Min and Max terminals of the SIRIUS monitoring relay, other resistance sensors in the range of 5 to 100kOhm, e.g. photo sensors, temperature sensors, distance transducers on a resistance basis can also be connected. Therefore, the monitoring relay is not only suitable for level monitoring of fluids.

# 4 Installation

This chapter shows the necessary steps to put the example into operation with the code from the download and the hardware list.

The installation guidelines for LOGO! and SINAMICS V20 always have to be observed.

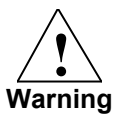

Before installing the SINAMICS V20 and putting it into operation, please read all the safety instructions and warnings in its operation instructions and observe the warning signs in the device. Please make sure that the warning sign remains readable and is not removed.

## 4.1 Set-up plan

The set-up plan shows the wiring of the components needed to use the functions of the LOGO! Set 23.

Figure 4-1

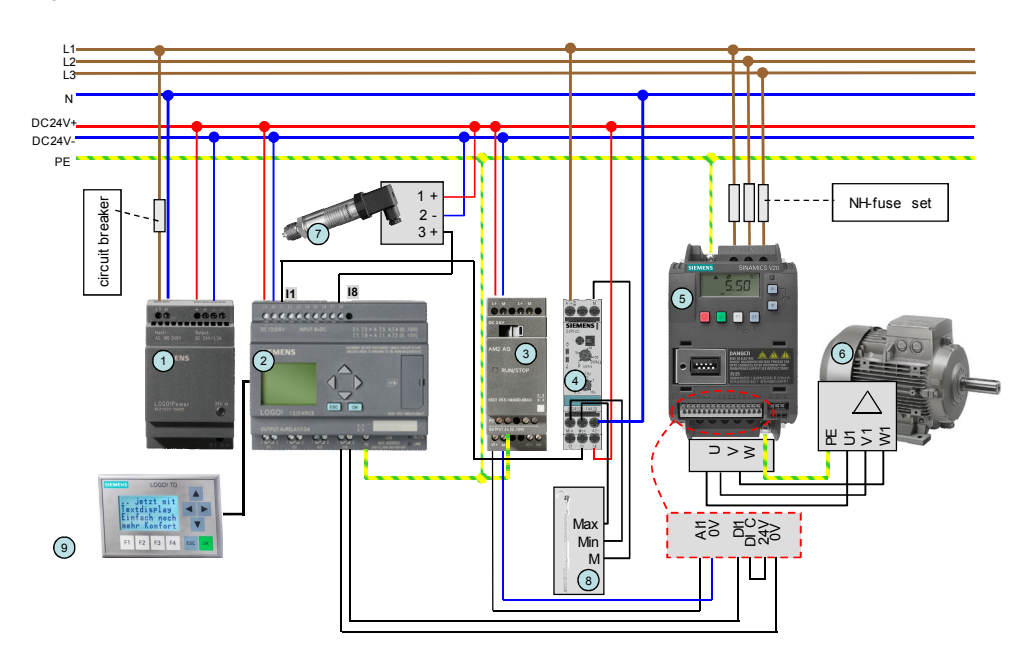

A LOGO! Power 1.3A (1) ensures the 24V power supply for the devices.

The automation solution uses a **LOGO! logic module (2)** with relay outputs and an integrated clock function

A LOGO! TD (9) is connected to the LOGO! logic module for displaying messages.

The LOGO! AM2 AQ (3) is used as expansion module with two analog outputs. One analog output is connected to the SINAMICS V20 frequency converter (5).

The motor\* (6) is connected to the SINAMICS V20 frequency converter.

A SITRANS P pressure measuring transducer (7) is connected to an integrated analog input of the LOGO! logic module

Note

The **SIRIUS monitoring relay (4)** is connected to a digital input of the LOGO! logic module. A **three-pole wire electrode (8)** is connected to the SIRIUS monitoring relay.

#### Installing and wiring the hardware

Table 4-1

| No. | Action                                                                                                    | Comments                                                                   |
|-----|----------------------------------------------------------------------------------------------------|----------------------------------------------------------------------------|
| 1.  | Install the components no. 1, 2, 3 and 6 from Table 2-1 and no. 1, 3, 4, 5 from Table 2-2 onto the top-hat rail.                                                                                                    |                                                                            |
| 2.  | Put the LOGO! logic module on the top-hat rail<br>(1) and snap in the clip (2).<br>Remove the cover with a screw-driver (3).<br>Put the LOGO! expansion module to its right<br>on the top-hat rail and snap in the clip (4).<br>Push the LOGO! expansion module flush with<br>the LOG! logic module (5).<br>Push the slider in the LOGO! expansion<br>module to the left with a screwdriver (6). |                                                                            |
| 3.  | Connect the LOGO! TD with the supplied<br>cable to the LOGO! logic module.                                                                                                    |                                                                            |
| 4.  | Wire the three-pole wire electrode and the SIRIUS monitoring relay.                                                                                                    | See Table 3-4 no. 3.                                                       |
| 5.  | Wire the remaining components as depicted in Figure 4-1.                                                                                                    | Do not switch on the power supply yet!                                     |
| 6.  | Switch on the power supply for the LOGO!<br>Power.                                                                                                    | Do not switch on the power supply of the SINAMICS V20 frequency converter! |

## 4.2 Software installation (download)

This chapter describes the steps for the installation of the example code.

**Note** The software examples are available on the HTML page from which you downloaded this document. The software examples are always assigned to the components used in the set and show their basic interaction. However, they are no real applications in the sense of a technological problem solution with definable properties.

#### Download file

Table 4-2

| No. File name Contents |                                | Contents                                                         |
|------------------------|--------------------------------|------------------------------------------------------------------|
| 1.                     | 23753479_Set23_RegReal_V23.zip | LOGO!Soft Comfort V7 – Program<br>23753479_Set23_RegReal_V23.lsc |

#### Installation of the LOGO!Soft Comfort Program

Table 4-3

| No. | Action                                                                                                    | Comments                                                                                                    |
|-----|----------------------------------------------------------------------------------------------------|----------------------------------------------------------------------------------------------------|
| 1.  | Load the example project<br>23753479_Set23_RegReal_V23.zip<br>into a separate folder.                                                                                                    |                                                                                                    |
| 2.  | Extract the zip-file into a separate folder.                                                                                                    |                                                                                                    |
| 3.  | Start LOGO!Soft Comfort V7.                                                                                                    |                                                                                                    |
| 4.  | Open the file <b>23753479_Set23_RegReal_V23.lsc</b> with the menu: "File > Open".                                                                                                    | In the "unpacked folder" 01_LOGO!                                                                                                    |
| 5.  | Make sure that the PG interface is in the same IP band, analog to the other Ethernet nodes.                                                                                                    | Can be set via "PC Control Panel ><br>Network and Sharing Center"<br>e.g. IP addr.192.168.000.010 and<br>subnet mask on 255.255.255.0                                                                                                    |
| 6.  | Set the IP address of the LOGO! in LOGO!Soft<br>Comfort:<br>Follow the menu path: "Tools > Options > Interface".<br>Create a new interface by means of the "Add"<br>button, or modify an existing interface by means of<br>the "Edit" button.<br>Set the address as shown in the screenshot and<br>save the settings with OK. | File Edit Fermit Vice Coll Window Help         Standard Editor         Document Verv<br>Document Verv<br>Standard Editor         Interface         Document Verv<br>Document Verv<br>Standard Editor         Interface         Document Verv<br>Document Verv<br>Standard Editor         Interface         Document Verv<br>Document Verv<br>Document Verv |

| No. | Action                                                                                                    | Comments                                                                                                    |  |  |
|-----|----------------------------------------------------------------------------------------------------|----------------------------------------------------------------------------------------------------|--|--|
| 7.  | Set the IP address at the LOGO!:                                                                                                    | See also LOGO! Manual \3\                                                                                                    |  |  |
| 8.  | If necessary, navigate to the menu item "Date/Time"<br>with the LOGO! button ▼.                                                                                                    | SIEMENS<br>Tu 08:08<br>2013-10-08<br>LOGO! 12/24RCE                                                                                                    |  |  |
| 9.  | Use the button sequence ESC and ▼ to navigate to "Stop".                                                                                                    | SIEMENS<br>Stop<br>Set Param<br>Set<br>Prg Name<br>LOGOT 12/24RCE                                                                                                  |  |  |
| 10. | Stop the program editing with the button sequence $OK$ , $\blacksquare$ , and $OK$ .                                                                                                    | SIEMENS<br>Program<br>Gard<br>Setup<br>Start<br>LOGO! 12/24RCE                                                                                                    |  |  |
| 11. | Navigate to "Network" with the buttons $\ lackslash$ or $lackslash$ .                                                                                                    | SIEMENS Network Diagnostic. LOGO! 12/24RCE                                                                                                    |  |  |
| 12. | Click the OK button three times to reach the menu<br>"Set IP address"                                                                                                    | SIEMENS<br>1<br>1<br>1<br>1<br>1<br>2<br>2<br>2<br>2<br>2<br>2<br>2<br>2<br>2<br>2<br>2<br>2<br>2                                                                  |  |  |
| 13. | <ul> <li>Skip this point if you do not wish to modify the address.</li> <li>Navigate to the spot you want to adjust with the keys</li> <li>And ◀. Set the value with the buttons ▼ and ▲.</li> </ul>                                                   | SIEMENS<br>IP-adress<br>192.168.000.006<br>subnet mask<br>255.255.255.0<br>for this application                                                                    |  |  |
| 14. | Complete the setting with the $OK$ button.<br>Leave the menu item by pressing the ESC button<br>twice. For starting the LOGO!, navigate to the menu<br>item Start with the buttons $\mathbf{\nabla}$ or $\mathbf{A}$ and press the<br>OK button twice. | SIEMENS Program Gard Setup Start LOGO! 12/24RCE                                                                                                    |  |  |
| 15. | Connect the PC with the LOGO! logic module via an Ethernet cable.                                                                                                    | LOGOI 0BA7 Projektierungs-PC                                                                                                    |  |  |
| 16. | Load the program to the LOGO! logic module by means of the "PC -> LOGO!" symbol.                                                                                                    |                                                                                                    |  |  |
|     | the LOGO! and sets it to "STOP" when it is pressed<br>and then to "RUN".                                                                                                    | Change to STOP?                                                                                                    |  |  |
|     | Download is only possible only in LOGO! "STOP"<br>mode. The operating hours counter is reset at the<br>same time.                                                                                                    | The Hund Carter model and the execution DB years and the contrast     COGO!     Comme     CoGO!     The device is in STOP mode.     Change to RUN?     Ja     Nein |  |  |
| 17. | Set the operating mode of the LOGO! logic module<br>to "RUN" by means of the symbol "Change LOGO!<br>operating mode".                                                                                                    | Э П 🕨 👪 🌃 🥖 Q Q 🔛                                                                                                    |  |  |

# 5 Configuration and Settings

# 5.1 Scaling analog values into physical values in the LOGO!

| Table 5-1 |
|-----------|
|-----------|

| No. | Function                                                                                                    | Comments                                                                                                    |  |  |
|-----|----------------------------------------------------------------------------------------------------|----------------------------------------------------------------------------------------------------|--|--|
| 1.  | Coming and going analog values can be<br>optionally scaled by means of the analog<br>blocks so that the user can have real physical<br>values (such as pressure, temperature,<br>revs/min) displayed in the LOGO! program.                                                                                                    | Analogus amplif(er;<br>in: Revolution[V]<br>Out: Revolution[V]<br>Scale for "B003"<br>B006<br>A⇒<br>¢ ain.=1.35+<br>Gffset=0<br>Point=0                                                                                                    |  |  |
| 2.  | Set the measuring range of the incoming<br>signal of the sensor to the real physical values.<br>No decimals can be entered in the physical<br>values.<br>For example: analog input signal 0 - 10V<br>corresponds to a physical pressure of 0 - 2.50<br>bar.<br>In the properties of the PI controller block, set<br>the following:<br>• Minimum (1): 0<br>• Maximum (2): 250<br>• Integration time (3): 2s<br>The parameter "Gain" (4) is calculated<br>automatically. | Productioner       Integration         Dick Revenuely/       Dick Properties         Block Properties       Remote properties         Block name       Image: Comment         Block name       Image: Comment         Image: Comment       Image: Comment         Image: Discrete name       Image: Comment         Image: Discrete name       Image: Comment         Image: Discrete name       Image: Comment         Image: D |  |  |

#### Using 16 characters per line in the LOGO! Display 5.2

LOGO!Soft Comfort 7 offers the possibility of using several character sets for the message display. By default, 12 characters per line are used in the display, with the following parameter setting: "Message Text Setting": "□Use new feature" (unchecked) and as character set

ISO8859 1.

With the setting "Duse new feature" and "Character Set 1" or "2" "GBK" can be displayed with up to 16 characters per line.

| Γ | ab  | le  | 5-2 |  |
|---|-----|-----|-----|--|
| • | ~~~ | ••• | -   |  |

| No. | Function                                                                                                    | Comments                                                                                                    |
|-----|----------------------------------------------------------------------------------------------------|----------------------------------------------------------------------------------------------------|
| 1.  | If 16 characters per line are to be displayed in<br>the LOGO!, you have to check the box "User<br>new feature" in the menu item "File" →<br>"Message Text Setting" and set the character<br>set "GBK". | Message Text Setting          Image: Setting         Language setting         Character Set 1         GBK         Character Set 2         GBK         Use as default         Ticker Timer Setting         Character by character         S00         Image: Timer Setting         Character by character         S00         Image: Timer Setting         Character the setting         Character the setting         Character the setting         Character the setting         Character the setting         Character the setting         Character the setting         Character the setting         Character the setting         Character the setting         State         State         State         Character the setting         Character the setting         Character the setting         Character the setting         Character the setting         Character the setting         Character the setting         Character the setting         Character the setting         Character the setting         Character the setting         Character the sett |

#### Configuring the SIRIUS monitoring relay 5.3

#### Table 5-3

| No. | Action                                                                                                    | Comments                                                                                                    |                                                                             |                                                                                                    |                                                                       |
|-----|----------------------------------------------------------------------------------------------------|----------------------------------------------------------------------------------------------------|-----------------------------------------------------------------------------|----------------------------------------------------------------------------------------------------|-----------------------------------------------------------------------|
| 1.  | Set the SIRIUS monitoring relay to the desired<br>sensitivity:<br>With the potentiometer, the specific resistance<br>of the fluid to be monitored is entered.<br>Set the sensitivity to about 20kOhm. | Product<br>Butter milk<br>Fruit juice<br>Vegetable juice<br>Milk<br>Soup<br>Beer<br>Coffee<br>Ink<br>Salt water<br>Wine | kOhm<br>1<br>1<br>1<br>2,2<br>2,2<br>2,2<br>2,2<br>2,2<br>2,2<br>2,2<br>2,2 | Product<br>Natural water<br>Waste water<br>Starch solution<br>Oil<br>Condensation<br>Lather<br>Jams<br>Jelly<br>Sugar solution<br>Whisky<br>Distilled water | kOhm<br>5<br>5<br>5<br>10<br>18<br>18<br>45<br>45<br>90<br>220<br>450 |
| 2.  | The monitoring mode of the SIRIUS monitoring relay must be set to dry run. To do so, set the position switch to "OVER".                                                                               |                                                                                                    |                                                                             |                                                                                                    |                                                                       |

## 5.4 Configuring the SINAMICS V20

**Note** The cooling water system has been designed for a 0.12kW motor and a SINAMICS V20 frequency converter, and a supply voltage with a mains frequency of 50Hz.

If another motor or another frequency converter is to be used, or of the supply voltage has a different mains frequency than 50Hz, the drive parameters must be adjusted differently from Table 5-5.

#### **Modifying parameters**

The following table shows how to modify and save parameters in the SINAMICS V20. This operation sequence is generally applicable for the settings of all the parameters from Table 5-5.

Table 5-4

| No. | Action                                                              | Operation | Display |
|-----|---------------------------------------------------------------------|-----------|---------|
| 1.  | Use the arrow keys to navigate to the parameter you want to change. |           | P0004   |
| 2.  | Press the OK button if you wish to adjust a value.                  | ОК        | P0010   |
| 3.  | The value is now displayed.                                         |           | 0       |
| 4.  | Change the value with the arrow keys.                               |           | 30      |
| 5.  | Save the value with the OK button.                                  | ОК        | P0010   |

#### Parameters

This table describes all the parameters of the SINAMICS V20 that are necessary for the operation of this application.

Table 5-5

| No. | Action                                                                                                    | Operation/display                                                                                                    | Value                                            |
|-----|----------------------------------------------------------------------------------------------------|----------------------------------------------------------------------------------------------------|--------------------------------------------------|
| 1.  | Activate the power supply for the SINAMICS V20.                                                                                                    | You will find the <u>Introduc</u><br><u>built-in BOP</u> , its <u>menu str</u><br>and its <u>Parameter list</u> in t<br><u>Operating instructions</u> of<br>SINAMICS V20. | <u>tion to the</u><br><u>ucture</u><br>he<br>the |
| 2.  | Press the multifunction key in the SINAMICS V20 for a short time (< 2s) to reach the " <b>Parameter menu</b> ". Use the arrow keys to reach the parameters described in the following.                                                     | M                                                                                                    |                                                  |
| 3.  | Set the SINAMICS V20 to Factory Settings.                                                                                                    | P0010<br>P0970                                                                                                    | 30<br>21                                         |
| 4.  | Then the following will be displayed.                                                                                                    | 8888 50?                                                                                                    |                                                  |
|     | <ul> <li>If the SINAMICS V20 is operated with a mains<br/>frequency of 50Hz, save with OK.</li> </ul>                                                                                                    | ОК                                                                                                    |                                                  |
|     | <ul> <li>If the SINAMICS V20 is operated with a mains<br/>frequency of unequal 50Hz, select the correct<br/>frequency with the arrow keys and save them with<br/>OK.</li> <li>The SINAMICS V20 is now in the <b>setup menu</b>.</li> </ul> | ▲ ▼ → 60? + OK<br>▲ ▼ → 60hP? + OK                                                                                                    |                                                  |

| No. | Action                                                                                                    | Operation/display          | Value |
|-----|----------------------------------------------------------------------------------------------------|----------------------------|-------|
| 5.  | Set the motor voltage to 230V.                                                                                                    | P0304                      | 230   |
| 6.  | Set the motor nominal current to 0.73A.                                                                                                    | P0305                      | 0.73  |
| 7.  | Set the motor nominal power to 0.12kW.                                                                                                    | P0307                      | 0.12  |
| 8.  | Set the factor motor nominal power to 0.75 cos $\boldsymbol{\phi}.$                                                                                           | P0308                      | 0,750 |
| 9.  | Set the motor nominal frequency to 50Hz.                                                                                                    | P0310                      | 50.00 |
| 10. | Set the motor nominal motor speed to 1350RPM.                                                                                                    | P0311                      | 1350  |
| 11. | Press the multifunction key for a short time (< 2s) to reach the "Connection macros".                                                                         | M → -Cn000                 |       |
| 12. | Activate the terminal strips as command source of the SINAMICS V20 by selecting the connection macro Cn002.                                                   | ▲ ▼ → Cn002<br>OK → -Cn002 | Cn002 |
| 13. | Press the SINAMICS multifunction twice for a short time (< 2s). The menu will change to the "General parameters".                                             | M → -AP000<br>M → 8888     |       |
| 14. | Set the minimum frequency to 0Hz.                                                                                                    | P1080                      | 0.00  |
| 15. | Set the maximum frequency to 50Hz.                                                                                                    | P1082                      | 50.00 |
| 16. | Set the ramp-up time from the minimum to the maximum motor speed to 3s.                                                                                       | P1120                      | 5.00  |
| 17. | Set the ramp-down time from the maximum to the minimum motor speed to 3s.                                                                                     | P1121                      | 5.00  |
| 18. | Press the multifunction key in the SINAMICS V20 for a long time $(> 2s)$ to go back to the display menu.                                                      | M                          |       |
| 19. | Press the SINAMICS multifunction for a short time (< 2s).<br>SINAMICS V20 changes to the " <b>Parameter menu</b> " where<br>you can go to further parameters. | M → P0970                  |       |
| 20. | Select the access step "Expert".                                                                                                    | P0003                      | 3     |
| 21. | Transfer the data from RAM to the EEPROM.                                                                                                    | P0971<br>OK → 8888         | 1     |
| 22. | Select the access step "Standard".                                                                                                    | P0003                      | 1     |
| 23. | Press the multifunction key in the SINAMICS V20 for a long time (> 2s) to go back to the display menu.                                                        | M → 0.00                   |       |
| 24. | Switch off the supply voltage of the SINAMICS V20 to apply the values.                                                                                        |                            |       |

# 6 Operating the Application

The functionality of the LOGO! Set 23 were "packed" in an application example of a cooling water system for an injection molding plant.

The functionalities and features of the program code and the hardware, can be testes as follows, if the components have been configured correctly as described in section 5.3.

#### 6.1 Overview of the scenarios and simulations

The description how the controlling can be operated and monitored by means of the integrated LOGO! display and LOGO! TD can be found in the following table in the section "LOGO!".

The individual items for the operation of the application are not subject to any specific order.

Table 6-1

| Overview of the scenarios and simulations                                         |                                                                                                    |
|-----------------------------------------------------------------------------------|----------------------------------------------------------------------------------------------------|
| Scenario 1: Testing the wire electrode for level monitoring                       | Max Max                                                                                                    |
| Scenario 2: Changing the language and switching the backlight on/off via LOGO! TD |                                                                                                    |
| Scenario 3: Display values by means of LOGO! TD                                   |                                                                                                    |
| Scenario 4: Change setpoint value by means of LOGO! TD operator panel             |                                                                                                    |
| Scenario 5: Display values by means of LOGO! Display                              | SIEMENS                                                                                                    |
| Scenario 6: Observe the course of the controlling by means of LOGO!Soft Comfort   |                                                                                                    |
| Scenario 7: Change control parameters                                             | PL-Controller:<br>In: Pressure(V)<br>OU: Revolution(V)<br>B001<br>B001<br>B01<br>B01<br>B01<br>B01<br>B01<br>B |

# 6.2 Scenario 1: Testing the wire electrode for level monitoring

In the present cooling water system a pump is blocked as soon as a low fill level in the tank is detected.

To check for a sufficient fill level of the tank or a dry run, the following steps have to be carried out:

| No. | Action                                                                                                    | Comments                                                 |
|-----|----------------------------------------------------------------------------------------------------|----------------------------------------------------------|
| 1.  | For the level monitoring, dip the probe so deep into<br>the water that all the electrodes are in contact with<br>the water.<br>You can use a water glass for the tank.                                                                                                    |                                                          |
| 2.  | <ul> <li>The relay output of the SIRIUS monitoring relay switches.</li> <li>The LED for the relay output of the SIRIUS monitoring relay lights up.</li> <li>The connected LOGO! logic module switches the relay output for the release of the SINAMICS V20 and</li> <li>starts the operating hours counter at the same time.</li> </ul>                                                      | filing level OK                                          |
| 3.  | Test the dry run by pulling the level monitoring probe<br>out of the water so far that only the electrode (M)<br>touches the water.                                                                                                    |                                                          |
| 4.  | <ul> <li>The SIRIUS monitoring relay deactivates the relay output.</li> <li>The LED for the relay output of the SIRIUS monitoring relay goes out.</li> <li>The connected LOGO! logic module deactivates the output for the release of the SINAMICS V20.</li> <li>The operating hours counter is stopped.</li> <li>The pressure in the system decreases when consumers are active.</li> </ul> | dry run!                                                 |
| 5.  | On the display of the LOGO! logic module and on<br>the LOGO! TD, the message "Water supply<br>interrupted" is displayed.                                                                                                    | SIEMENS<br>Water supply<br>interrupted<br>LOGO! 12/24RCE |
| 6.  | Make sure that after the test, all the electrodes of<br>the probe for level monitoring are actually in contact<br>with the water.                                                                                                    |                                                          |

# 6.3 Scenario 2: Changing the language and switching the backlight on/off via LOGO! TD

With the function keys of the LOGO! TD the language can be switched from English to German and vice versa. The backlight of the LOGO! TD and of the integrated display of the LOGO! logic module can be switched on and off.

Table 6-3

| No. | Action                                                                                                    | Comments                                                                                              |
|-----|----------------------------------------------------------------------------------------------------|----------------------------------------------------------------------------------------------------|
| 1.  | Press the "F2" key in the LOGO! TD to switch<br>between English and German.                                                                                                    | SIEMENS LOGO!TD<br>PI-Control<br>SP: 290 mbar<br>PV: 290 mbar<br>Pump 785 Umdr<br>F1 F2 F3 F4 ESC OK  |
| 2.  | <ul> <li>Press the "F3" key to switch the backlight of the LOGO! TD and of the integrated display of the LOGO! logic module on and off in the following order.</li> <li>Backlight LOGO! logic module on, and backlight LOGO! TD on</li> <li>Backlight LOGO! logic module off, and backlight LOGO! TD on</li> <li>Backlight LOGO! logic module on, and backlight LOGO! TD on</li> <li>Backlight LOGO! logic module on, and backlight LOGO! TD on</li> <li>Backlight LOGO! logic module on, and backlight LOGO! TD on</li> </ul> | SIEMENS LOGO! TD<br>PI-Control<br>SP: 290 mbar<br>PV: 290 mbar<br>Pump 785 Umdr<br>F1 F2 F3 F4 ESC OK |

## 6.4 Scenario 3: Display values by means of LOGO! TD

By means of the LOGO! TD, certain process data can be output or operated at the PI controller.

#### 6 Operating the Application

#### Table 6-4

| No. | Action                                                                                                    | Comments                                                                                                    |
|-----|----------------------------------------------------------------------------------------------------|----------------------------------------------------------------------------------------------------|
| 1.  | In the default message text of the LOGO! TD, the setpoint pressure, the actual pressure of the cooling water system and setpoint speed of the motor are output. The values are given as the physical variables "bar" and "revolutions per minute". Press the cursor keys ▼ or ▲ to show more message texts.                                                                                                    | SIEMENS LOGO!TD<br>PI-Control<br>SP: 290 mbar<br>PV: 290 mbar<br>Pump 785 Umdr<br>F1 F2 F3 F4 ESC OK                                                                                                    |
| 2.  | In the second message text of the LOGO! TD; the<br>operating hours counter is displayed. The value<br>"Lapsed time" indicates how many hours the motor<br>has already been in operation. The output box<br>"Remaining time" displays the hours until the next<br>maintenance of the motor.<br>When loading the program into the LOGO!, the<br>operating hours counter is reset.                                          | SIGMENS LOGO! TD<br>Lapsed time<br>1h13m<br>Remaining time<br>998h47m<br>F1 F2 F3 F4 ESC OK                                                                                                    |
| 3.  | In the third message text of the LOGO! TD, the<br>current date and time are displayed.<br>If you wish to set the date and time, you can go on<br>with the following item, starting from this display.                                                                                                    | SIEMENS       LOGO! TD         Th 15:53       Image: Composition of the second second se |
| 4.  | Use the key sequence ESC and ▼ to go the<br>menu item "Set". By pressing the LOGO! key OK<br>three times, you go to the menu item "Set date and<br>clock".<br>Navigate to the spot you want to adjust with the keys<br>▶ and ◀ . Set the value with the buttons ▼ and<br>▲ .<br>By pressing the OK button, date and time are<br>saved. By pressing the ESC key twice, you return<br>to the display of the previous item. | SIEMENS LOGO! TD<br>Set Clock<br>Mo 09:20<br>YYYY-MM-DD<br>2013-10-14<br>F1 F2 F3 F4 ESC OK                                                                                                    |
| 5.  | If the fill level in the tank falls to "dry run" during<br>operation, the display automatically changes to this<br>message text.                                                                                                    | SIEMENS LOGO! TD<br>Water Supply<br>interrupted<br>F1 F2 F3 F4 ESC OK                                                                                                    |

## 6.5 Scenario 4: Change setpoint value by means of LOGO! TD operator panel

The following section describes how to change the setpoint value.

Table 6-5

| No. | Action                                                                                                    | Comments                                                                                             |
|-----|----------------------------------------------------------------------------------------------------|----------------------------------------------------------------------------------------------------|
| 1.  | Press the "F4" key in the LOGO! TD to increase the<br>setpoint value by "1".<br>Keep the "F4" button pressed to continuously<br>increase the setpoint value. | SIEMENS LOGO!TD<br>PI-Control<br>SP: 290 mbar<br>PV: 290 mbar<br>Pump 785 Umdr<br>F1 F2 F3 F4 ESC OK |
| 2.  | Press the "F1" key in the LOGO! TD to decrease the<br>setpoint value by "1".<br>Keep the "F1" button pressed to continuously<br>decrease the setpoint value. | SIEMENS LOGO!TD<br>PI-Control<br>SP: 290 mbar<br>PV: 290 mbar<br>Pump 785 Umdr<br>F1 F2 F3 F4 ESC OK |

# **Note** The FAQ "How can I increment/decrement a setpoint value using the function keys of LOGO! TD?" provides a better understanding of changing the setpoint via function keys "

http://support.automation.siemens.com/WW/view/en/34914500

## 6.6 Scenario 5: Display values by means of LOGO! Display

By means of the display integrated in the LOGO! logic module, the process values are displayed as bars.

Table 6-6

| No. | Action                                                                                                    | Comments                                                    |
|-----|----------------------------------------------------------------------------------------------------|-------------------------------------------------------------|
| 1.  | <ul> <li>Bar display of the process values in the LOGO! logic module display</li> <li>A bar display of 100% corresponds to</li> <li>SP: 2500mbar</li> <li>PV: 2500mbar</li> <li>Pump: 1350 revolutions per minute</li> </ul> | SIEMENS<br>Control<br>SP:<br>PV:<br>Pump:<br>LOGOI 12/24RCE |

Copyright © Siemens AG 2014 All rights reserved

### 6.7 Scenario 6: Observe the course of the controlling by means of LOGO!SoftComfort

LOGO!Soft Comfort V7.1 offers the possibility of displaying the course of the controlling of the PI controller in a curve and to observe it live

Table 6-7

| No. | Action                                                                                                    | Comments                                                                                                    |
|-----|----------------------------------------------------------------------------------------------------|----------------------------------------------------------------------------------------------------|
| 1.  | Open the LOGO!Soft Comfort project<br>(file 23753479_Set23_RegReal_V23.lsc, see<br>Table 4-2).                                                                                                    |                                                                                                    |
| 2.  | Click on the function "Online Test".                                                                                                    | Network input                                                                                                    |
| 3.  | Click on the symbol with the glasses at the lower rim of the screen.                                                                                                    | « 10 P P P P P P P P P P P P P P P P P P                                                                                                    |
| 4.  | Drag the mouse cursor to the PI controller and then click on<br>the symbol with the glasses.<br>The trend view of the LOGO!Soft Comfort opens up.                                                                                                    | Pi-Controllec<br>In: Presure(V)<br>Out: Revolution(V)<br>B001<br>A→<br>= 00<br>= 00<br>B020<br>H0<br>B020<br>H0<br>B020<br>H0<br>B020<br>H0<br>B020<br>H0<br>H0<br>H0<br>H0<br>H0<br>H0<br>H0<br>H0<br>H0<br>H |
| 5.  | Click on the "trendline" "SP" to display the trend "SP".<br>The red trend named "AQ" displays the setpoint speed<br>(n set) [‰].<br>The green trend named "SP" displays the setpoint pressure<br>(P set) [mbar].<br>The blue trend named "PV" displays the actual pressure<br>(P act) [mbar]. | P Trend View                                                                                                    |

#### Note

If the following message pops up, you must transfer the LOGO! project again to be able to perform the online test.

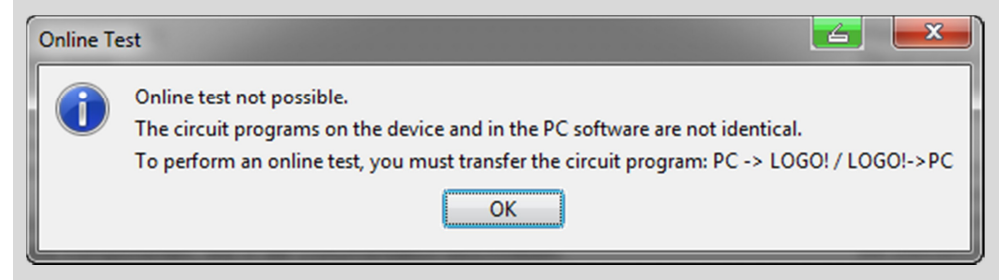

Therefore, you should avoid changing the parameters directly in the LOGO! logic module.

## 6.8 Scenario 7: Change control parameters

If you want to optimize the controlling process, the following parameters can be adjusted:

- P-component of the PI controller (default: 2)
- I-component of the PI controller (default: 1s)
- Ramp-up/ramp-down time of the motor (speed: 3s)

| Tal | ble | 6-8 |
|-----|-----|-----|
| ıa  | DIE | 0-0 |

| No. | Action                                                                                                    | Comments                                                                                                    |
|-----|----------------------------------------------------------------------------------------------------|----------------------------------------------------------------------------------------------------|
| 1.  | Open the LOGO!Soft Comfort project<br>(File 23753479_Set23_RegReal_V23.lsc, see<br>Download file<br>Table 4-2)                                                                |                                                                                                    |
| 2.  | Double-click on the PI controller.                                                                                                    | Pi-Contoller           Im         Pressure (V)           Out; Revolution(s)         8001           Sem = on         444           Gain = 2.5 +         444           Offset=0         SP=915           Might         444 |
| 3.  | <ul> <li>Increase the P-component of the PI controller KC (1) to 10.</li> <li>Increase the I-component of the PI controller TI (2) to 30s.</li> </ul>                         | Image: set set set set set set set set set set                                                                                                    |
| 4.  | Save the LOGO!Soft Comfort project and proceed<br>as described in Table 4-3 "Installation of the<br>LOGO!Soft Comfort Program", number 6 to transfer<br>the modified project. |                                                                                                    |
| 5.  | If required, change the ramp-up and ramp-down<br>time of the motor in the SINAMICS V20 from <b>5</b> to <b>3</b><br>seconds each.                                             | See chapter 3.2.1 "Configuring the SINAMICS V20" Table 5-5 number 16 and number 17                                                                                                    |

# 7 References

Table 7-1

|     | Торіс                                           | Title                                                     |
|-----|-------------------------------------------------|-----------------------------------------------------------|
| \1\ | Siemens Industry<br>Online Support              | http://support.automation.siemens.com                     |
| \2\ | Download page of this entry                     | http://support.automation.siemens.com/WW/view/en/23753479 |
| \3\ | LOGO! Manual                                    | http://support.automation.siemens.com/WW/view/en/50074616 |
| \4\ | SINAMICS V20<br>Operating<br>Instructions       | http://support.automation.siemens.com/WW/view/en/67267484 |
| \5\ | SINAMICS V20<br>Getting Started                 | http://support.automation.siemens.com/WW/view/en/68321612 |
| \6\ | System Manual<br>STEP 7 (TIA Portal)<br>V12 SP1 | http://support.automation.siemens.com/WW/view/en/77991795 |
| \7\ | System Manual<br>S7-1200                        | http://support.automation.siemens.com/WW/view/en/36932465 |

8

# History

#### Table 8-1

| Version    | Date    | Modifications                                                                                            |
|------------|---------|----------------------------------------------------------------------------------------------------|
| V2.0       | 10/2006 | First version                                                                                            |
| V2.1, V2.2 | 04/2009 | Layout changes and adaptation of the application to LOGO!<br>0BA6                                        |
| V2.3.R     | 02/2014 | <ul> <li>Layout changes, addition of security advice and<br/>adaptation of the application to</li> </ul> |
|            |         | <ul><li>Controlling with LOGO! 0BA7 and</li><li>SINAMICS V20</li></ul>                                   |